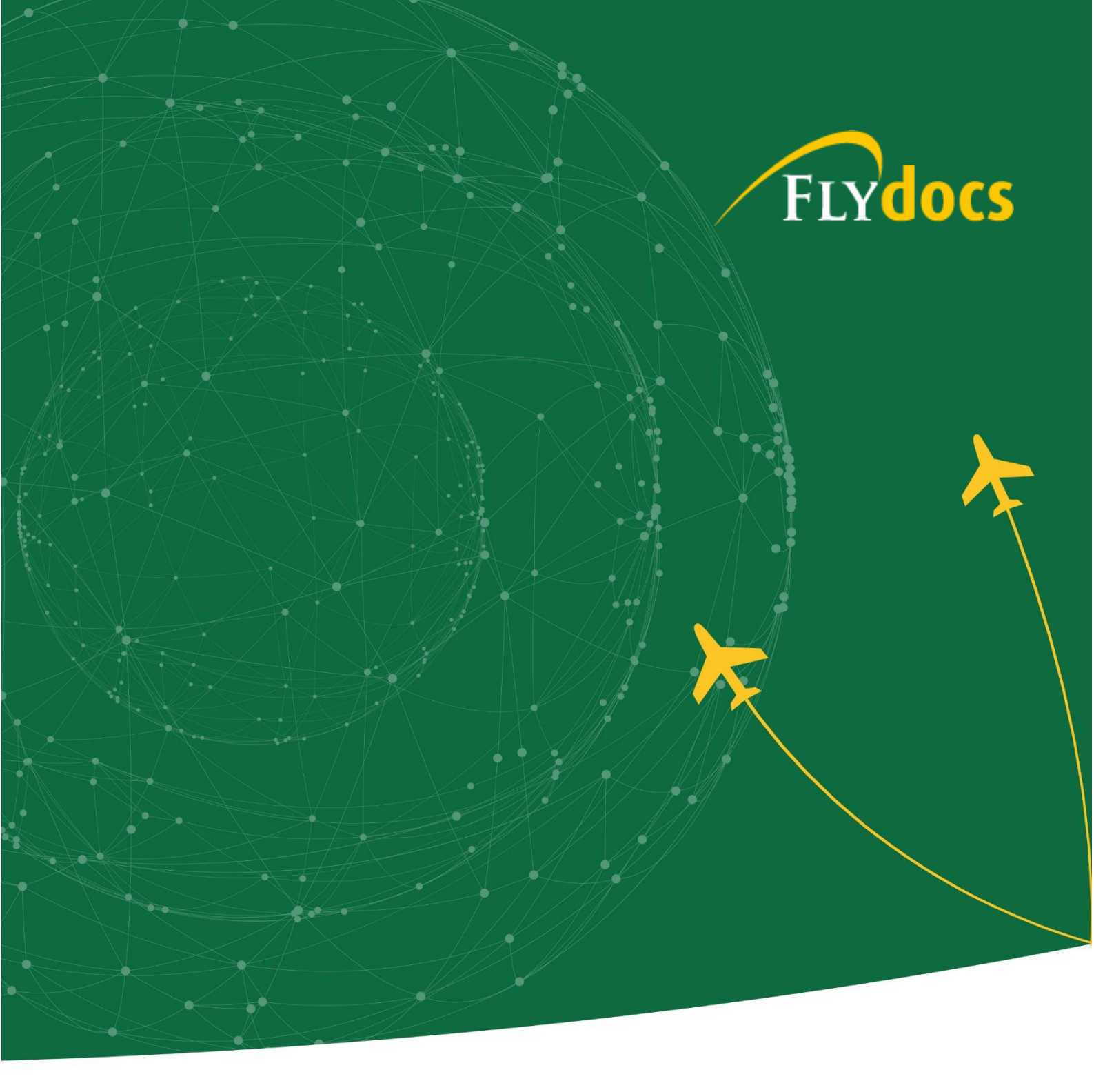

## Software Enhancement Report

**March 2021** 

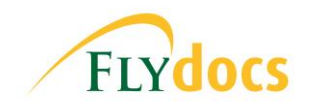

March 2021

Module: Fleet Management >> Current Status Release Date: 01/03/2021

**Title of Item:** Maintenance History option in Delivery Bible

**Description:** Under Current Status >> Delivery Bible, FLYdocs has added a new button named 'Aircraft Maintenance History'. Selecting this option will open Maintenance History in a new window, preventing the need to navigate to Aircraft Centre to open MH instead. The same has also been applied to the DB templates for the following centres: Engine Centre, Landing Gear Centre and APU Centre, named 'Engine History', 'Gear History' and 'APU History'.

|                         |                                                       |                 |                                                         |               |                                                   |                       | Aircraft              | Profile Return Project | Management  | Delivery Binder | ADs Modifications Assemblies 0 | omponents Structure  |  |
|-------------------------|-------------------------------------------------------|-----------------|---------------------------------------------------------|---------------|---------------------------------------------------|-----------------------|-----------------------|------------------------|-------------|-----------------|--------------------------------|----------------------|--|
|                         |                                                       |                 |                                                         |               |                                                   |                       |                       |                        |             |                 | Airframe Engine Gears AP       | I [AP1090] Propeller |  |
| Delivery Bind           | der » Airframe                                        |                 |                                                         |               |                                                   |                       |                       |                        |             |                 |                                |                      |  |
|                         |                                                       |                 |                                                         |               |                                                   |                       |                       |                        |             |                 |                                |                      |  |
| A/C-Reg:                | G-FDOCS                                               | AC-Model:       | A330-301                                                | MSN           | 23609                                             |                       | Notes                 |                        |             |                 |                                |                      |  |
| Current Aircraft Hours: | 47886                                                 | ate: 21-04-2018 | Current Aircraft Cycles:                                |               | 15                                                |                       | Total number of u     | nread Notes :          | 0           | Fivdocs         |                                |                      |  |
| Statement :             | 6                                                     |                 |                                                         | 0             |                                                   |                       |                       |                        |             |                 | / I'LI                         | uuus                 |  |
|                         |                                                       |                 |                                                         |               | AIRCRAFT MAINTENANCE                              | HISTORY               | COMPILE FILES         | CATEGORY MANAGEN       | IENT SEA    | RCH RE          | PORTS CONTROLS SAV             | E CLOSE              |  |
|                         |                                                       |                 |                                                         |               |                                                   |                       |                       |                        |             |                 |                                |                      |  |
| FREEZE PANE O N ®       | OFF                                                   |                 |                                                         | Filter/Sea    | rch:                                              |                       | Global Filter/Search: |                        |             | - R             |                                |                      |  |
|                         |                                                       |                 |                                                         |               |                                                   |                       |                       |                        |             |                 | Show Rows                      | Hide Deleted 💙       |  |
| Item Ref                | Description                                           | 0               | ommunication History                                    | Manage Issues | Responsibility                                    | Hide From Third Party |                       | Add to Action List     | Deny Access | Set Priority    | Work Status                    | View                 |  |
|                         |                                                       |                 |                                                         |               | -Select-                                          | ~                     |                       | All 👻                  |             | -Select- 🛩      |                                | •                    |  |
|                         |                                                       |                 |                                                         |               |                                                   |                       |                       |                        |             |                 |                                |                      |  |
| Item A » Cei            | rtificates                                            |                 |                                                         |               |                                                   |                       |                       |                        |             |                 |                                | CLOSE                |  |
| ⊞ A001                  | Aircraft Deregistration Confirmation. (If applicable) |                 |                                                         |               |                                                   |                       |                       |                        |             |                 |                                |                      |  |
|                         |                                                       |                 | Airline Comments Added By Palak p                       |               |                                                   |                       |                       |                        |             |                 |                                |                      |  |
|                         |                                                       |                 | hi                                                      |               |                                                   |                       |                       |                        |             |                 |                                |                      |  |
| A002                    | Current Aircraft Registration                         |                 | Thanks,                                                 | 2.0           | Assigned To Main Clier                            | nt User :             |                       |                        |             | N/A             | Airline Approved               | <b>~</b> a           |  |
|                         |                                                       |                 | Airline Comments Added By Harsh                         |               | Palak p Patel, narsh Patel                        |                       |                       |                        |             |                 |                                | _                    |  |
|                         |                                                       |                 | Patel On 26 Jun 2018<br>Testing note                    |               |                                                   |                       |                       |                        |             |                 |                                |                      |  |
|                         | Council March Device Name                             |                 | ••••••••••••••••                                        |               |                                                   |                       |                       | #7                     |             |                 |                                |                      |  |
| AUUH                    | Lurrent Aircraft Kegistration                         |                 |                                                         | A.NP          |                                                   |                       | U                     |                        | U           | n/A             | Review maintenance history     | • •                  |  |
|                         |                                                       |                 | Airline Comments Added By Harsh Patel<br>On 30 Nov 2018 |               |                                                   |                       |                       |                        |             |                 |                                |                      |  |
| A005                    | Burn Certificates                                     |                 | Hi,                                                     | <b>2</b> , <  | Assigned To Client Use<br>Aristatil.Krunal Patel3 | er:                   |                       |                        |             | L ¥             | No documents found             | <b>v</b> 🔍           |  |
|                         |                                                       |                 | Review mote                                             |               |                                                   |                       |                       |                        |             |                 |                                |                      |  |
|                         |                                                       |                 | thanks                                                  |               |                                                   |                       |                       |                        |             |                 |                                |                      |  |

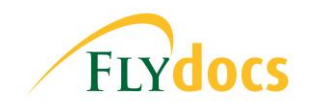

March 2021

**Module:** Fleet Management >> Maintenance Control Centre **Release Date:** 02/03/2021

**Title of Item:** Increase the size (Height and width) of document in Mixed View **Description:** In Maintenance Control Centre >> Document Level >> Mixed View, there is an option to enlarge the document further with use of a new icon. This enhancement is applicable to both Listing View and Audit View, in Manage by Date and Manage by Asset areas.

| Workpacks/                    | Work Orders       | s » 14th J     | anuary 2021 » 111                |                |                                                                                                    |                |                                          |                  |                               |                    |                              |                    |  |
|-------------------------------|-------------------|----------------|----------------------------------|----------------|----------------------------------------------------------------------------------------------------|----------------|------------------------------------------|------------------|-------------------------------|--------------------|------------------------------|--------------------|--|
| Sr. Row<br>No. No. WorkOrder  | TaskCardName      | TaskCardStatus | skCardStatus TaskCardDescription |                | CorrosionFindingsNotes                                                                                          | NonRoutine     | CompletedOn                              | StructuralRepair | Add to<br>Action Set Priority |                    | Work Status                  | Save Row           |  |
| 2 2222                        |                   |                |                                  |                |                                                                                                    |                |                                          |                  |                               | Documents Approved | ✓                            |                    |  |
| All Documents Miscell         | aneous Review     |                |                                  |                |                                                                                                    |                |                                          |                  |                               |                    | GO TO PREVIOUS ROW           | GO TO NEXT ROW     |  |
| FREEZE PANE O ON (1)          | OFF               |                |                                  |                |                                                                                                    | Keywo          | ord/Filter Search:                       |                  | RESET                         | MANAGE DOCUM       | HENTS UPLOAD DOCUMENTS       | SAVE CLOSE         |  |
| Attach/Move To: Select Ci     | ient 👻            |                |                                  |                |                                                                                                    |                |                                          |                  |                               |                    |                              |                    |  |
| Select All Files: Current pag | e 🗌 Al pages 🕐    | Sho            | v documents marked as: All 🗸 🥎   |                | Mark all documents as: Select 🗸                                                                                 | 0              | 1 - 7 of 7 Files Four                    | nd.              | Page No: 1                    | ~                  | Select View Type: Mixed View | - 📦                |  |
|                               | Review            |                | Currently in Work with Nobody    |                | 3                                                                                                    |                |                                          |                  | bmp 1.bm                      | P (                |                              |                    |  |
|                               |                   | 6              | + Document History               |                | 655.00                                                                                                    | and the second | 18h                                      | 1                |                               |                    |                              | 1                  |  |
| H12000                        |                   |                | - Review Management              |                | ۹ 👘                                                                                                    |                |                                          | Specific         |                               |                    |                              |                    |  |
|                               | 1 portes          | Ĩ              | Work Order Number                | Correct        |                                                                                                    |                | and a                                    |                  |                               | a state            | 2000                         |                    |  |
|                               |                   |                | Signature                        | Legible        | A CONTRACTOR OF A CONTRACTOR OF A CONTRACTOR OF A CONTRACTOR OF A CONTRACTOR OF A CONTRACTOR OF A CONTRACTOR OF |                |                                          |                  |                               |                    |                              | 100                |  |
|                               | 0/11              |                | Work order                       | Test           |                                                                                                    |                |                                          |                  |                               | 1000               |                              | 1622               |  |
| and the second                |                   |                | Process                          | Workpack.ch    | CK APPROVED                                                                                                    |                |                                          |                  | -                             |                    |                              | 1 and              |  |
|                               |                   |                | Workpack pending                 | pending        |                                                                                                    |                |                                          |                  |                               |                    | 1                            |                    |  |
|                               |                   |                | Work review                      | Status name    |                                                                                                    |                |                                          | -                | 100                           |                    | 1 1 2 2                      | Contraction of the |  |
|                               | all in more       |                | Discrepancy Found                | License Number | Missing                                                                                                    |                | 1.1.1.1.1.1.1.1.1.1.1.1.1.1.1.1.1.1.1.1. |                  | 120                           |                    |                              |                    |  |
| bmp 1.bmp (905.07 )           | (B)               |                | Under Review                     | Reviewed       |                                                                                                    |                | and and                                  |                  | 1                             | 1.10               | 1.45                         |                    |  |
| O Reject O Approved (         | Unmarked  Queried | Reviewed       | Workpack check                   | Status check   | 27.269                                                                                                    |                |                                          | the A            | -                             | 1                  | 10 30 86 30                  |                    |  |
|                               |                   |                | Number: 007456771                |                |                                                                                                    | 1              |                                          | Barris .         | and the                       | 14                 |                              |                    |  |
|                               |                   | 000            | Status: EDIT                     |                |                                                                                                    |                |                                          |                  |                               |                    |                              |                    |  |

Workpacks/ Work Orders » 14th January 2021 » 111

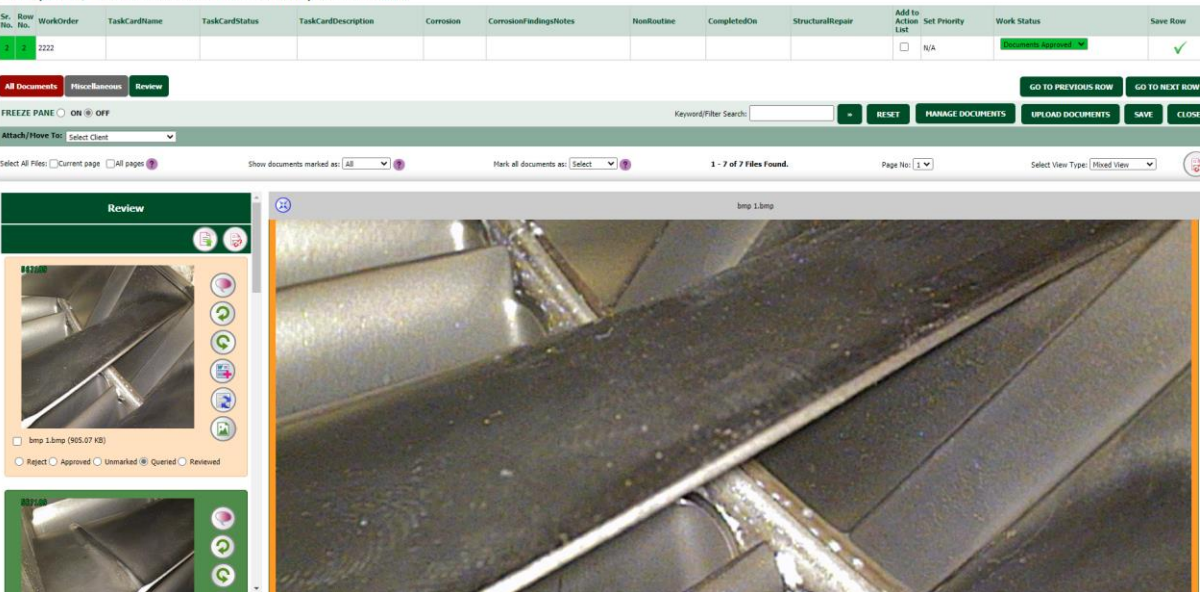

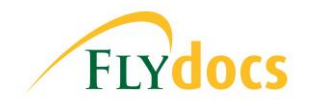

Software Enhancement Report

March 2021

**Module:** Contract Management & Fleet Management **Release Date**: 04/03/2021

**Title of Item:** Adding titled assemblies to Fleet Management when approved in Contract Management

**Description:** From now on, once an Aircraft has been approved in Contract Management Centre and titled assemblies are also added, they will be added to their respective centres alongside the Aircraft.

| Fivdocs             |                                   |         |                   |                      |                      |                         |                 |                  |                         |            |                        |                                                                                                    | *                      | English (UK)                 | powered by FLYdocs Records Management |             |             |            |              | t                   |
|---------------------|-----------------------------------|---------|-------------------|----------------------|----------------------|-------------------------|-----------------|------------------|-------------------------|------------|------------------------|----------------------------------------------------------------------------------------------------|------------------------|------------------------------|---------------------------------------|-------------|-------------|------------|--------------|---------------------|
| I'LI                |                                   |         |                   |                      |                      |                         | Fleet Managemen | nt Technica      | l Management            | Commercia  | al Management          | Project Manag                                                                                                    | jement Sear            | ch Clients                   | Reports                               | Support     | Masters     | Users      | Tools        | Log                 |
| Legal and Financial | Centre Asset Management Cer       | tre     |                   |                      |                      |                         |                 |                  |                         |            |                        |                                                                                                    |                        |                              |                                       |             |             |            |              |                     |
| Contrac             | t Managemen                       | t       |                   |                      |                      |                         |                 |                  |                         |            |                        |                                                                                                    |                        |                              |                                       |             |             |            | Contract Man | sagement            |
| Client:*            |                                   | [5      | elect Client]     | ~                    |                      | Owner: [Select Owner]   |                 |                  |                         |            | ~                      | Lease                                                                                                    | e Contract Date:       |                              |                                       |             |             |            |              |                     |
| Aircraft Type:*     |                                   | 19      | elect Aircraft Tv | v fac                |                      | Lesson:                 |                 |                  |                         |            | Lease Delivery Date:   |                                                                                                    |                        |                              |                                       |             |             |            |              |                     |
| MSN:*               |                                   |         |                   |                      |                      | Lessee: [Select Lessee] |                 |                  |                         |            |                        | Curre                                                                                                    | ent Lease Expiry Dat   |                              |                                       |             |             |            |              |                     |
| DOM                 |                                   |         |                   | -                    |                      | Sub-lesses:             |                 |                  |                         | ub.laccaal | ~                      | Demoining Lance Torrey                                                                                                    |                        |                              |                                       |             |             |            |              |                     |
| Ourrent Penintra    | tion-                             |         |                   |                      |                      | Onerators               |                 |                  |                         |            |                        | - Contraction of the contraction of the contraction | and a court of the     |                              |                                       |             |             |            |              |                     |
| Equipe Type:        | Fanine Tuner [Calart Ensine Tune] |         |                   |                      | Contract Managed Bus |                         |                 |                  |                         |            |                        |                                                                                                    |                        |                              |                                       |             |             |            |              |                     |
|                     |                                   |         |                   |                      |                      |                         | 1               | - 100 of 1330 Re | esult(s) Found.         |            |                        |                                                                                                    |                        |                              |                                       |             | « Previous  | 1 2        | 13 14        | Next ×              |
| Aircraft Type       | Client                            | MSN     | DOM               | Current Registration | Engine Type          | Owner                   | Lessor          | Lessee           | Sub-Lessee              | Operator   | Contract<br>Managed By | Lease Contract<br>Date                                                                                                    | Lease Delivery<br>Date | Current Lease<br>Expiry Date | Remaining                             | Lease Term  | Work State  | us         | View         | Activate<br>Templat |
|                     |                                   |         |                   |                      |                      |                         |                 |                  |                         |            |                        |                                                                                                    |                        |                              |                                       |             |             |            |              |                     |
| 8 120               |                                   |         |                   |                      |                      |                         |                 |                  |                         |            |                        |                                                                                                    |                        |                              |                                       |             |             |            |              |                     |
|                     | FLYdocs                           | 11111   |                   | G-V1V12              |                      |                         |                 |                  |                         |            |                        |                                                                                                    |                        |                              |                                       |             | Aircraft A  | ccepted    | <b>S</b>     |                     |
|                     | FLYdocs                           | 54266   | 08-11-2016        | VH-NAJk              |                      |                         |                 |                  |                         |            |                        |                                                                                                    |                        |                              |                                       |             | Aircraft Ai | ccepted    | ۹.           | •                   |
|                     | FLYdocs                           | 9658425 |                   | AG-1250              |                      |                         |                 |                  |                         |            |                        |                                                                                                    |                        |                              |                                       |             | Aircraft Ai | cepted     | 9            |                     |
|                     | FLYdocs                           | AG-0015 |                   | AG-001511            |                      | 0001                    |                 |                  |                         |            |                        |                                                                                                    |                        |                              |                                       |             | Aircraft Ai | cepted     | ۹.           | ×                   |
| ⊟ 737-8JP           |                                   |         |                   |                      |                      |                         |                 |                  |                         |            |                        |                                                                                                    |                        |                              |                                       |             | _           |            |              |                     |
|                     | FLYdocs                           | 1414    | 20-07-2039        | C-Test               |                      | Virgin                  | TBC             | Virgin           | A23                     | GECAS      |                        | 20-07-2045                                                                                                    | 20-07-2046             | 20-07-2047                   | 316 Mont                              | hs, 6 Days  | Aircraft Ai | scepted    | •            | ×                   |
|                     | FLYdocs                           | 1414    | 20-07-2040        | 9i<br>A6-AAP         | A320-201             | ORIX                    | TBC             | Qantas Airways   | Eastern<br>Australia    | FLYdecs 1  | FLYdocs India          | 20-07-2050                                                                                                    | 20-07-2051             | 20-07-2052                   | 376 Mont                              | hs, 7 Days  | New Aircr   | att Added. | Q<br>Q       | ~                   |
|                     |                                   |         |                   |                      |                      |                         |                 | Limited          | Airlines Pty<br>Limited |            |                        |                                                                                                    |                        |                              |                                       |             |             |            |              | ~                   |
|                     | FLYdocs                           | 5426    | 01-01-2020        | VH-NAJ               | CFM56                | 9014                    | JR.             | LR               | A23                     | RU         | A12                    | 05-03-2020                                                                                                    | 30-03-2046             | 02-01-2042                   | 249 Mont                              | hs, 20 Days | Approved    |            | <b>Q</b>     | ×                   |
|                     | El Vdore                          | 8877    |                   | VT_ALC               |                      | Avalan                  | TRC             | Vicnin           |                         | TRC        |                        |                                                                                                    |                        |                              |                                       |             | Annound     |            | <b>a</b>     | - AN                |

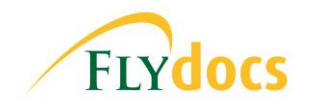

March 2021

**Module:** Maintenance Control Centre >> Manage by Date

Release Date: 05/03/2021

**Title of Item:** Move row functionality in MCC >> Manage by Date Workpack Listing page

**Description:** In MCC >> Manage by Date >> Listing View, the user is now able to right click on a row and move the listings to another date. This date has to be previous or current date only. This will be permission based. This gives users extra flexibility.

| Client:     |               | FLYdocs    |            |                           | MSN Number:          |                     |                      | 6658               |           |                  |                    | Check Type:  |             | A Check       |   |
|-------------|---------------|------------|------------|---------------------------|----------------------|---------------------|----------------------|--------------------|-----------|------------------|--------------------|--------------|-------------|---------------|---|
| Check Name: |               | Check5     |            | Received Date:            |                      |                     |                      | 20-01-2021         |           |                  |                    |              |             |               |   |
|             |               |            |            |                           |                      |                     |                      |                    |           |                  |                    |              |             |               |   |
|             |               |            |            |                           |                      |                     |                      | 1 - 4 of 4 Result( | s) Found. |                  |                    |              |             |               | l |
| MSN Number  | Received Date | Check Type | Check Name | Work Order<br>Description | Work Order<br>Status | Sched Start<br>Date | Actual Start<br>Date | Sched End Date     | Remark    | Base<br>Location | Actual End<br>Date | Event Status | Check Block | custom fields |   |
|             |               | -Select- V |            |                           |                      |                     |                      |                    |           | -Select- 🗸       |                    |              |             |               | I |
| 0522        | 20-01-2021    | A A110     | Check1     |                           |                      |                     |                      |                    |           |                  |                    |              |             |               |   |
| 6658        | 20-01-2021    | A A110     | Check6     |                           |                      |                     |                      |                    |           |                  |                    |              |             |               |   |
| 6658        | 20-01-2021    | A Check    | Check5     |                           |                      |                     |                      |                    | Edit      | Row              |                    |              |             |               |   |
| 6658        | 20-01-2021    | A A110     | Check3     |                           |                      |                     |                      |                    | Dele      | te Row           |                    |              |             |               |   |